## 串挿し計算

さて、売上表は意外と簡単だったと思います。 例えば毎月の売上を別 sheet に作成して、特定商品の年間売上高を知りたいときなど、 sheet をまたがって計算してくれる串刺し計算が便利です。

串刺し計算は、各シートの同一セルを計算するのが基本です。 一番良い方法は、作成した売上表の sheet ごと別 sheet にコピーし、個数などの 月によって変化のある数値を削除(空白)にすることで、セル番号違いなどの トラブルは起きません。

## 【編集】⇒【シート】⇒【移動またはコピー】

| シートの移動またはコピー                           |    |
|----------------------------------------|----|
| アクション                                  |    |
| ◎移動( <u>M</u> )                        | sh |
|                                        | T  |
| 場所———————————————————————————————————— | •  |
| 移動先ドキュメント名( <u>D</u> )                 |    |
| TEST (現在のドキュメント)                       |    |
| 次の表の前に挿入(I)                            |    |
| Sheet1                                 |    |
| - 末尾に挿入 -                              |    |
|                                        | -  |
|                                        | C  |
|                                        |    |
|                                        |    |
| 名前                                     | 0  |
| 新しい名前(N)                               | 2  |
| Sheet1_2                               | 作  |
|                                        |    |
| へルプ( <u>H</u> ) OK キャンセル               |    |

sheet に名前を付けるときは、 【新しい名前】を編集します。

 \* 名前は各 sheet のタブを右クリック することで、後からでも編集が可能です。

- 末尾に挿入 - を選択して OK をクリックします。

Sheet1 のコピーである Sheet1\_2 が 作成されます。

| 33        |                          |
|-----------|--------------------------|
| 34        |                          |
| 35        |                          |
| 36        |                          |
| 37<br>∦ ◀ | ▶ ▶ ∖上半期 ⟨下半期 ⟩ 年間売上   < |
| シート       | 3/3                      |

ここでは、上半期売上表を2つの sheet にコピーし、個数のみ削除 しておきます。 名前を下半期と年間売上に変更 しています。

| フルーツ売上表 |     |                       |         |
|---------|-----|-----------------------|---------|
|         | 単価  | 個数                    |         |
| 林檎      | 8   |                       | エラー:509 |
| 蜜柑      | 111 |                       | 5661    |
| バナナ     | 75  |                       | 750     |
| メロン     | 13  |                       | 221     |
|         |     | 小計                    | エラー:509 |
|         |     | 消費税( <mark>5%)</mark> | エラー:509 |
|         |     | 合計                    | エラー:509 |

数値が入らないうちはエラーがありますが、 気にしないでください。

年間売上 sheet で合計したいセルを アクティブにします。

| フルーツ売上表 |     |                            |      |
|---------|-----|----------------------------|------|
|         | 単価  | 個数                         |      |
| 林檎      | 8   | =SUM( <mark>B3:B3</mark> ) |      |
| 蜜柑      | 111 |                            | 5661 |
| バナナ     | 75  |                            | 750  |
| メロン     | 13  |                            | 221  |
|         |     | 小計                         | 6704 |
|         |     | 消費税( <mark>5%)</mark>      | 336  |
|         |     |                            | 7040 |

| フルーツ売上表 |     |                       |      |
|---------|-----|-----------------------|------|
|         | 単価  | 個数                    |      |
| 林檎      | 8   | 9                     | 72   |
| 蜜柑      | 111 | 30                    | 3330 |
| バナナ     | 75  | 7                     | 525  |
| メロン     | 13  | 12                    | 156  |
|         |     | 小計                    | 4083 |
|         |     | 消費税( <mark>5%)</mark> | 205  |
|         |     | 合計                    | 4288 |

| フルーツ売上表 |     |                       |      |
|---------|-----|-----------------------|------|
|         | 単価  | 個数                    |      |
| 林檎      | 8   | 11                    | 88   |
| 蜜柑      | 111 | 21                    | 2331 |
| バナナ     | 75  | 3                     | 225  |
| メロン     | 13  | 5                     | 65   |
|         |     | 小計                    | 2709 |
|         |     | 消費税( <mark>5%)</mark> | 136  |
|         |     | 合計                    | 2845 |

| フルーツ売上表 |     |                       |      |
|---------|-----|-----------------------|------|
|         | 単価  | 個数                    |      |
| 林檎      | 8   | 20                    | 160  |
| 蜜柑      | 111 |                       | 5661 |
| バナナ     | 75  |                       | 750  |
| メロン     | 13  |                       | 221  |
|         |     | 小計                    | 6792 |
|         |     | 消費税( <mark>5%)</mark> | 340  |
|         |     | 合計                    | 7132 |

オート SUM (Σ) をクリック

推測で入っている B3:B3 は 気にしないでください。

上半期の同じセルを【Shift キー】を 押下しながらクリックします。 このとき赤枠になり、計算式入力 ボックスの()内がB3:B3が、 (上半期,C3)に変化していることを 確認します。

下半期 Sheet に移動し、【Shift キー】を 押下しながら、同じセルをクリックします。
()内が(上半期,C3:下半期,C3)と なりますので、確認が出来たら【Enter】を 押下します。

自動的に年間売上 sheet に移動します。 上半期と下半期の合計個数である 20 が 表示されています。

合計20となったセルをアクティブにして、オートフィルでほかの項目に数式をコピーします。

| フルーツ売上表 |     |                       |      |
|---------|-----|-----------------------|------|
|         | 単価  | 個数                    |      |
| 林檎      | 8   | 20                    | 160  |
| 蜜柑      | 111 | 51                    | 5661 |
| バナナ     | 75  | 10                    | 750  |
| メロン     | 13  | 17                    | 221  |
|         |     | 小計                    | 6792 |
|         |     | 消費税( <mark>5%)</mark> | 340  |
|         |     | 合計                    | 7132 |

全ての項目が計算されました。

ワンポイント:消費税が少数点以下切り上げだと、上・下半期の消費税の合算と、 串刺し計算の小計の5%とでは1円の狂いが生じています。 年間売上の消費税をオートSUMで上・下半期消費税の合計にすることで 狂いがなくなります。

\* =SUM(上半期.D9+下半期.D9)

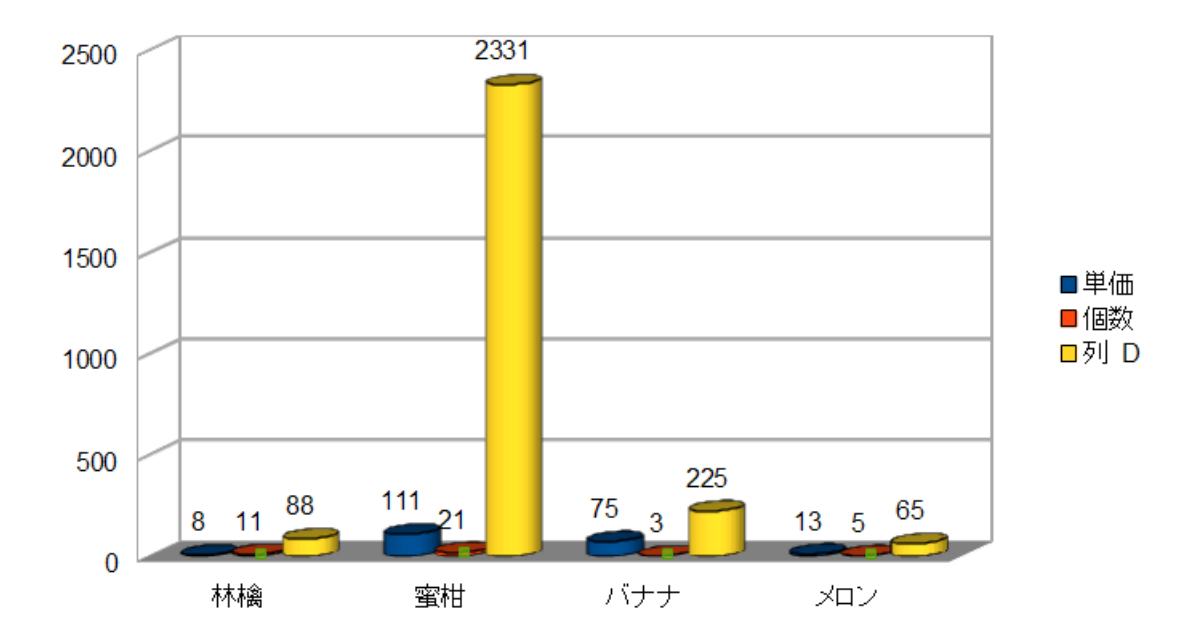

グラフもWriter 同様、オートフォーマットグラフ機能で簡単です。 グラフ化したいデータ範囲を選択して、ツールバーのグラフアイコンをクリックするだけ。 あとはウィザードでお好みの設定をしてください。

ポイントはグラフ化したいデータには、列も行も項目を設定しておくことです。 それを怠ると凡例にあるように、【列D】などと表示されてしまいます。